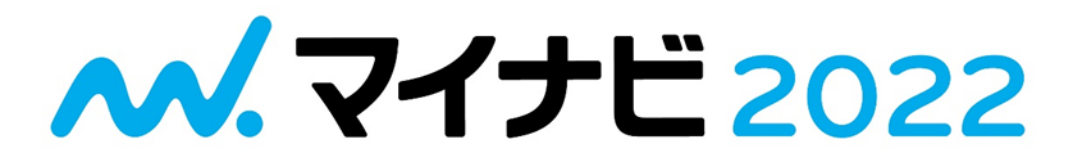

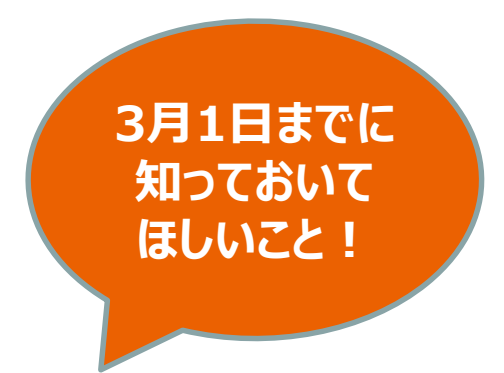

# 【重要】マイナビからのお知らせ

### 株式会社マイナビ キャリアサポーター

TODO

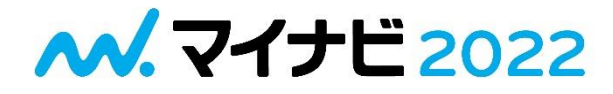

### ①エントリー予約機能を使おう!

## ②登録情報のメンテナンスをしよう!

### ③3月1日以降のイベント予約をしておこう!

## →資料を確認しながらご自身で取り組んでください。

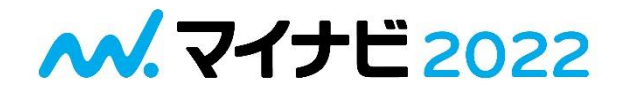

# ①エントリー予約機能を使おう!

# ②登録情報のメンテナンスをしよう!

# ③3月1日以降のイベント予約をしておこう!

## 【始めに】マイナビの仕組み

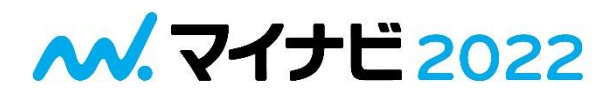

※インターンシップにエントリーした企業も3月1日以降に再度エントリーする必要があります※

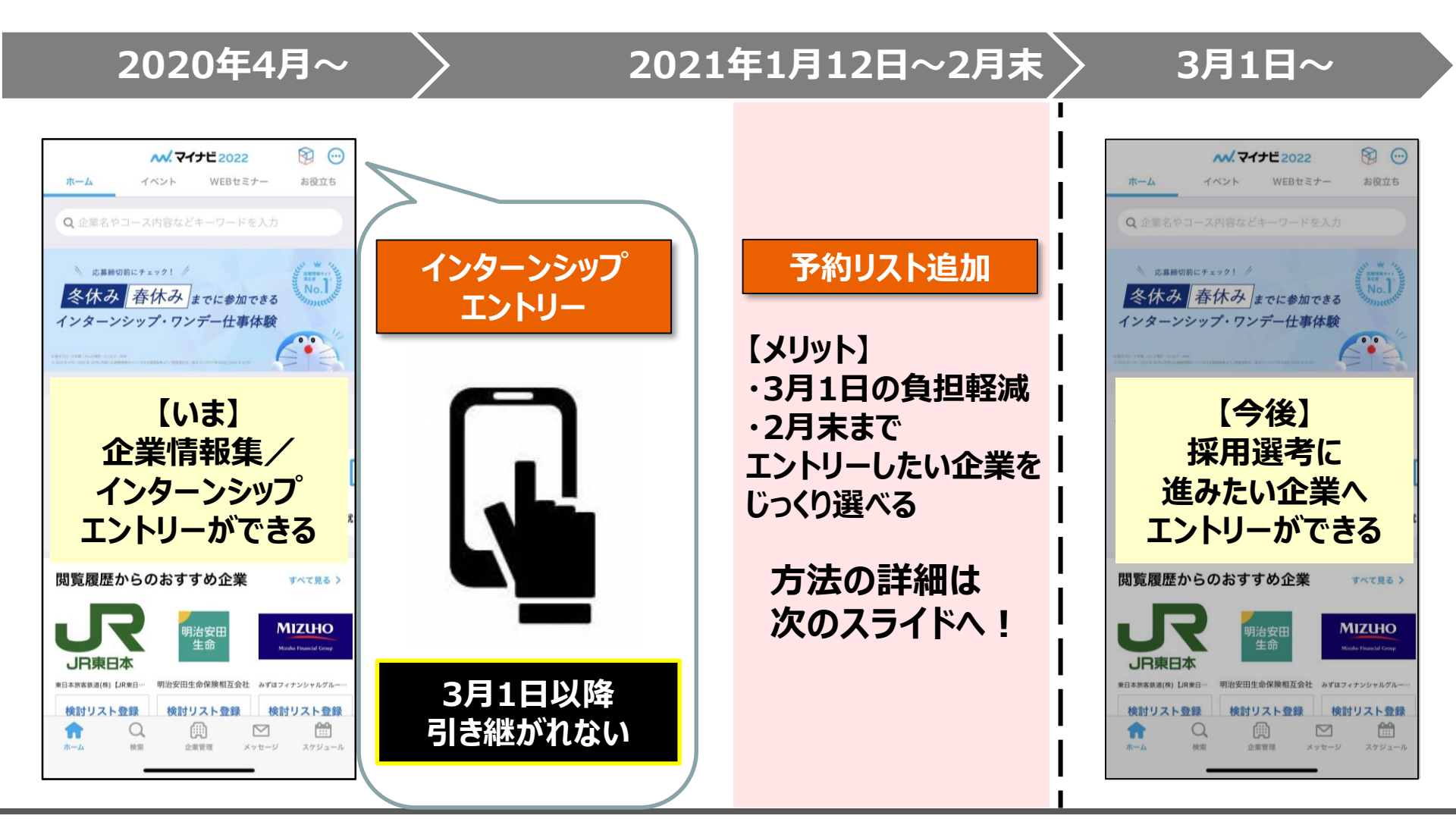

### 作成期限:~2月28日(日)

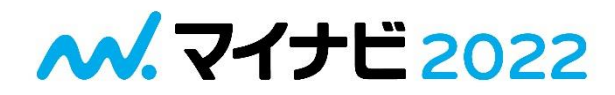

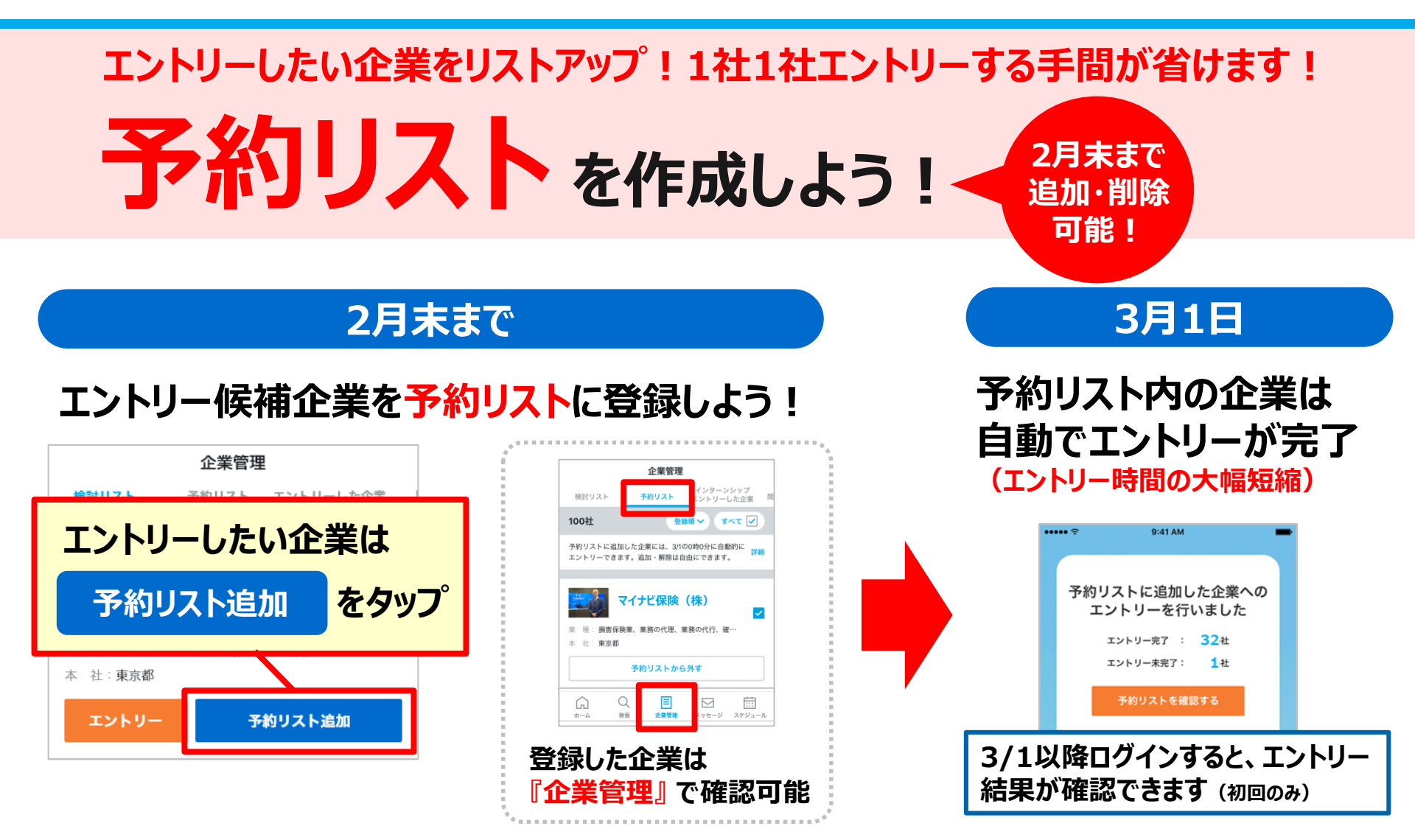

#### 2月中にじっくり企業を選定し、3月は選考対策や説明会参加など効率よく時間を使おう!

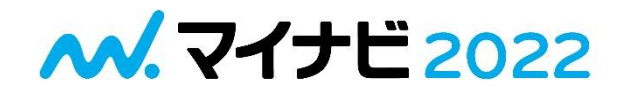

# 【ワーク】 1社以上、予約リストに追加

#### <u>メリット</u>

#### 3月1日~1社1社にエントリーする手間を削減

※エントリーはあくまでその企業に興味があるという意思表示です。

#### <u>追加した企業の確認方法</u> アプリ中央の「企業管理」から確認できます。

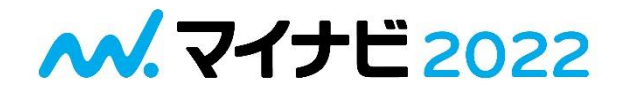

## ①エントリー予約機能を使おう!

# ②登録情報のメンテナンスをしよう!

# ③3月1日以降のイベント予約をしておこう!

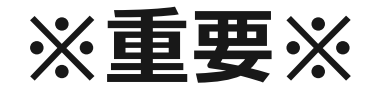

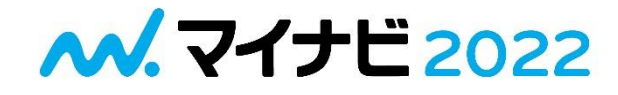

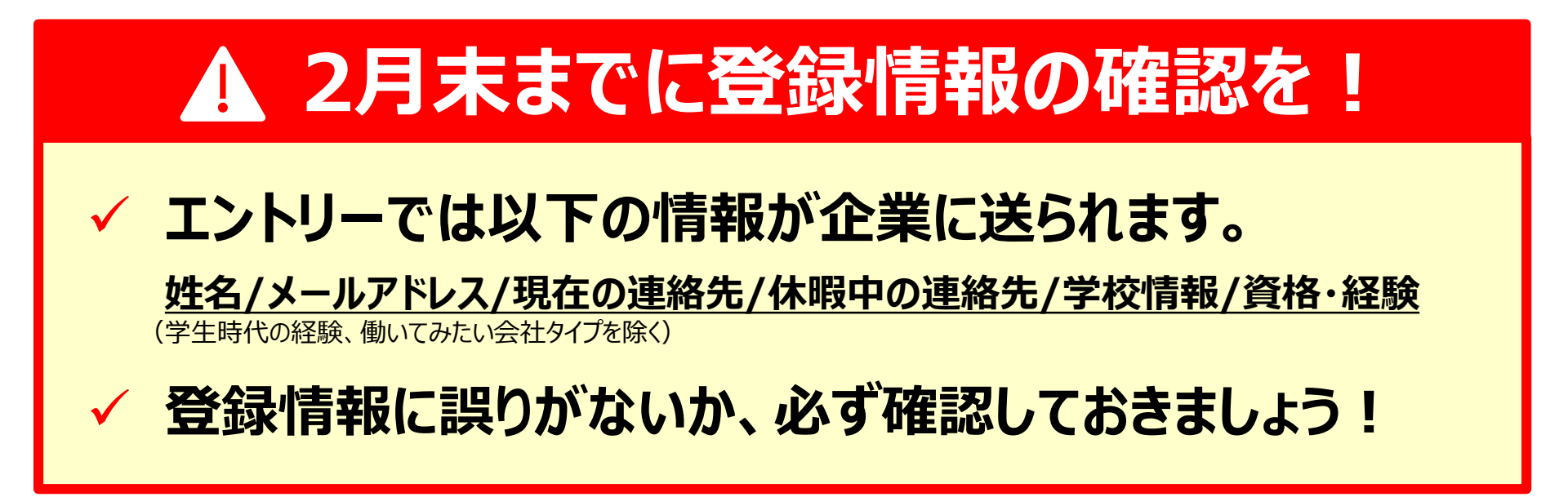

#### ▼登録情報の変更方法(マイナビ2022公式アプリ)

| ①TOPページの 💮 をタップ            | ②『会員情報変   | 更』をタップ   | ③登録情報を確認           | 忍·変更 |
|----------------------------|-----------|----------|--------------------|------|
| ₩. ₹ <b>1</b> 7₩ 2022 ···· | 閉じる オプション |          | <b>ペ.マイナビ</b> 2022 |      |
| ホーム イベント WEB 0 = 2         | 業界地図      | >        | 登録内容の変更・退会画面       |      |
| Q 企業名やコース内容などキーワードを入力      |           | <u> </u> | 個人基本情報             | 修正   |
| 機械系学生はタッフ。                 | 【選考対象     |          | , 姓名               |      |
| 47 9 9 00 IEA              | 会員情報      |          |                    |      |
|                            | 会員情報変更    | >        | 姓名カナ               |      |
| インターンシップ応募締切間近の企業 27世      |           |          |                    |      |

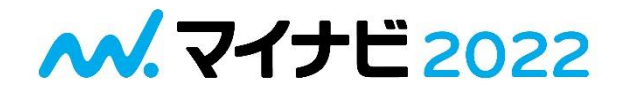

## ①エントリー予約機能を使おう!

# ②登録情報のメンテナンスをしよう!

# ③3月1日以降のイベント予約をしておこう!

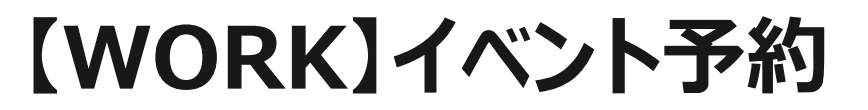

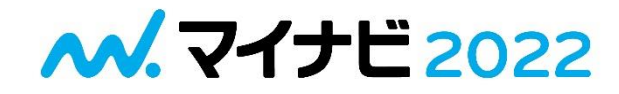

# 【ワーク】 3月1日WEBイベントに予約しよう

#### <u>メリット</u> ・効率的に企業情報収集ができる ※WEBイベントは中止にならない!/ マイナビのWEBイベントは参加できなくなってもキャンセル不要 ※カメラはオフでOK(正確にはオンにならない)

#### <u>予約したイベントの確認方法</u> アプリ右端の「スケジュール」から確認できます。

#### **ペ.マイナビ2022**

# 

※2022年春、大学・大学院・高専・短大・専門学校卒業予定者および卒業後も就職活動を継続中の既卒者、外国人留学生対象

◆出展予定企業(一部抜粋・順不同) 500社以上出展!

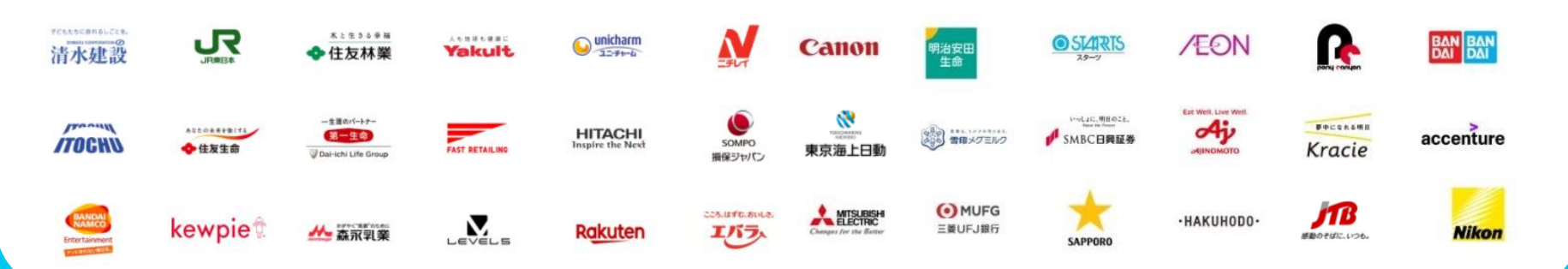

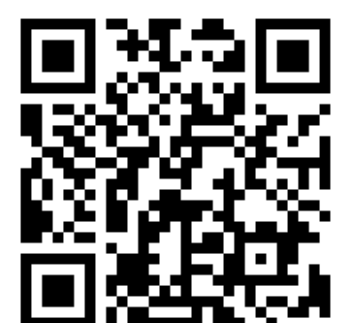

予約して確実に視聴!

## 500社以上 出展!!

https://job.mynavi.jp/conts/2022/webexpo/0301/

【補足:追加機能】2/15(月)以降

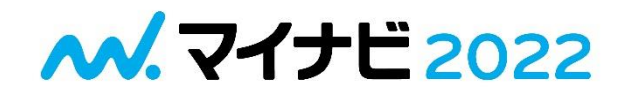

# 3月以降の 説明会事前予約 が可能です!

#### ●説明会に参加したい企業の 「説明会の予約可」をタップ

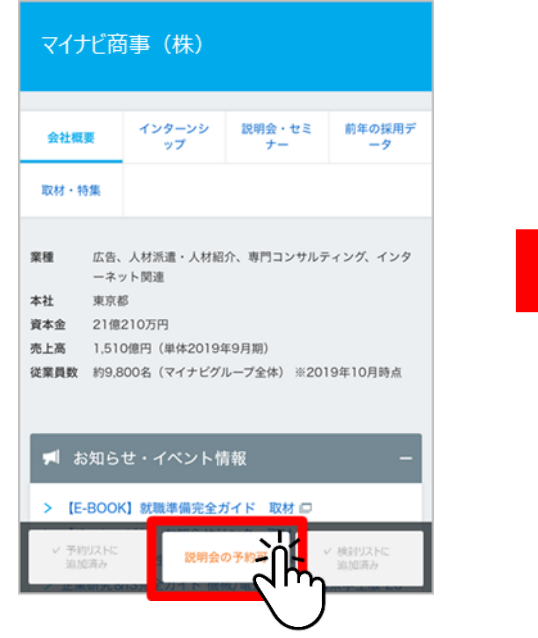

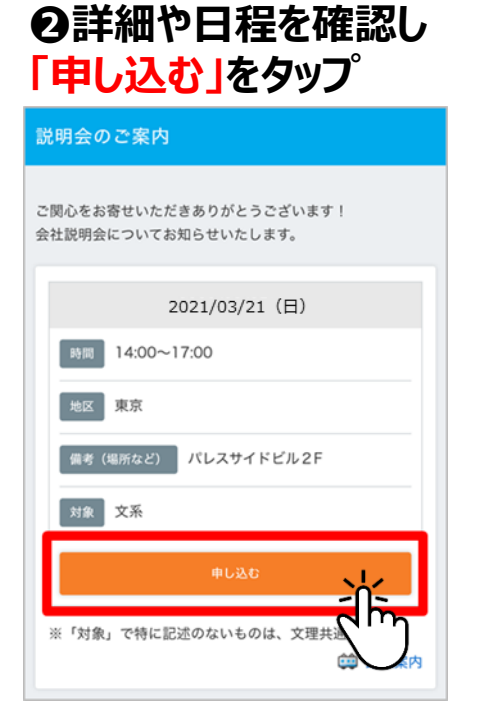

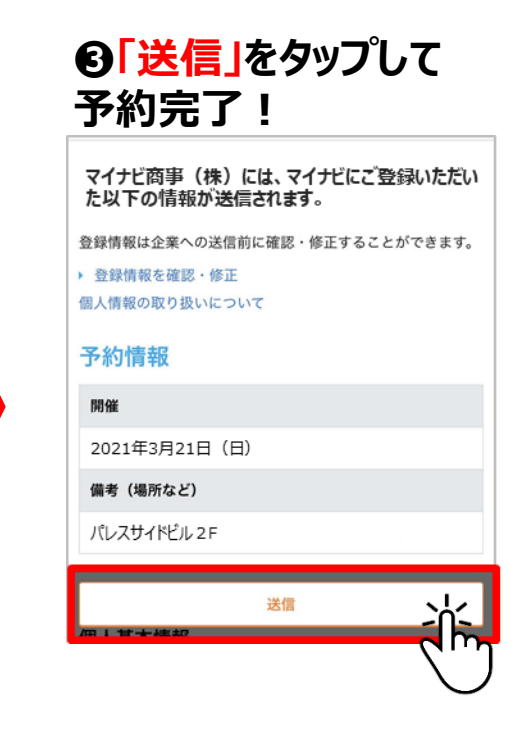

#### まずは<mark>検討リスト・予約リスト</mark>を確認し、説明会に参加したい企業があれば予約をしておこう!

※説明会はキャンセル可能です(2月中にキャンセルした場合、申込履歴・キャンセル履歴も企業へは送らせません) ※3/1になるまで企業に個人情報は送られません ※学事日程や企業間の時間帯重複など調整しながら慎重に予約をしましょう

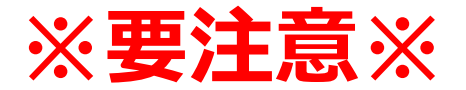

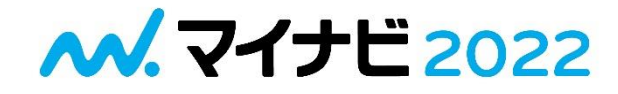

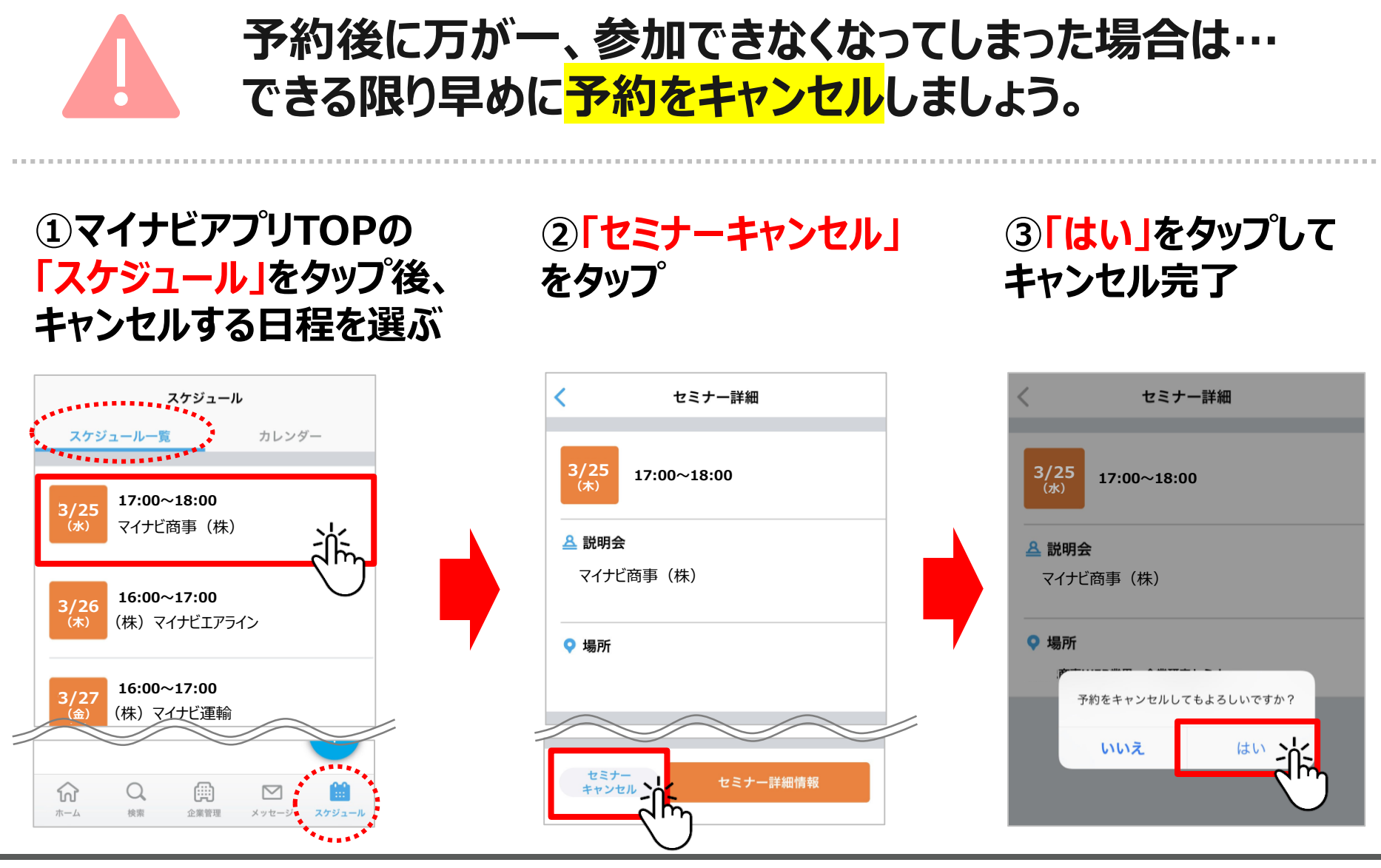